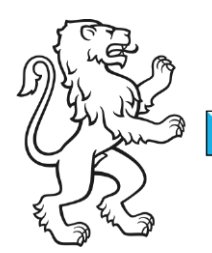

Kanton Zürich Bildungsdirektion **Mittelschul- und Berufsbildungsamt** Digital Service Center Sek II

Kontakt: Mittelschul- und Berufsbildungsamt, Digital Service Center Sek II, Ausstellungsstrasse 80, 8090 Zürich Telefon 043 259 77 27

5. Juni 2023 1/16

Schulungsunterlagen IKT-Grundversorgung Sek II

# Zugang via Azure Virtual Desktop (AVD)

Dieses Dokument beschreibt den Zugriff auf den virtuellen Desktop.

### Inhalt

| Zugang via Azure Virtual Desktop (AVD)          | 1  |
|-------------------------------------------------|----|
| Mittels Browser (HTML5)                         | 2  |
| Windows BYOD – Unmanaged – Remotedesktop Client | 5  |
| Download Remotedesktop-Client                   | 5  |
| Windows Managed Personal & Shared               | 11 |
| Mac BYOD – Unmanaged – Remotedesktop App        | 14 |
| Download Remotedesktop-Client                   | 14 |
|                                                 |    |

| Bildungsdirektion                  |
|------------------------------------|
| Mittelschul- und Berufsbildungsamt |
| 2/16                               |

# **Mittels Browser (HTML5)**

Der Zugriff über einen HTML5 fähigen Browser auf den virtuellen Desktop erfordert keine vorgängige Installation oder Konfiguration auf dem Endgerät.

| Bild                                                                                  | Schritt                                                                                        |
|---------------------------------------------------------------------------------------|------------------------------------------------------------------------------------------------|
| ■ Beilhrem Konto anmelden x + ← → C   Mitrps://desktop.edu.zh.ch ■ Microsoft          | URL: <u>https://desk-</u><br>top.edu.zh.ch<br>Anmelden: <u>vorname.na-</u><br>chname@edu.zh.ch |
| Trictosoft Anmelden test2.avduser@edu.zh.ch Sie können nicht auf Ihr Konto zugreifen? | Weiter                                                                                         |
| C Anmeldeoptionen                                                                     | ungen Datenschutz & Cookies ···· •                                                             |
| ■ Bei Ihrem Konto anmelden x + ← → C                                                  | C C C C C C C C C C C C C C C C C C C                                                          |
| Kennwort<br>Kennwort vergessen<br>Anmelden                                            |                                                                                                |

| Bildu  |
|--------|
| Mittel |
| 3/16   |

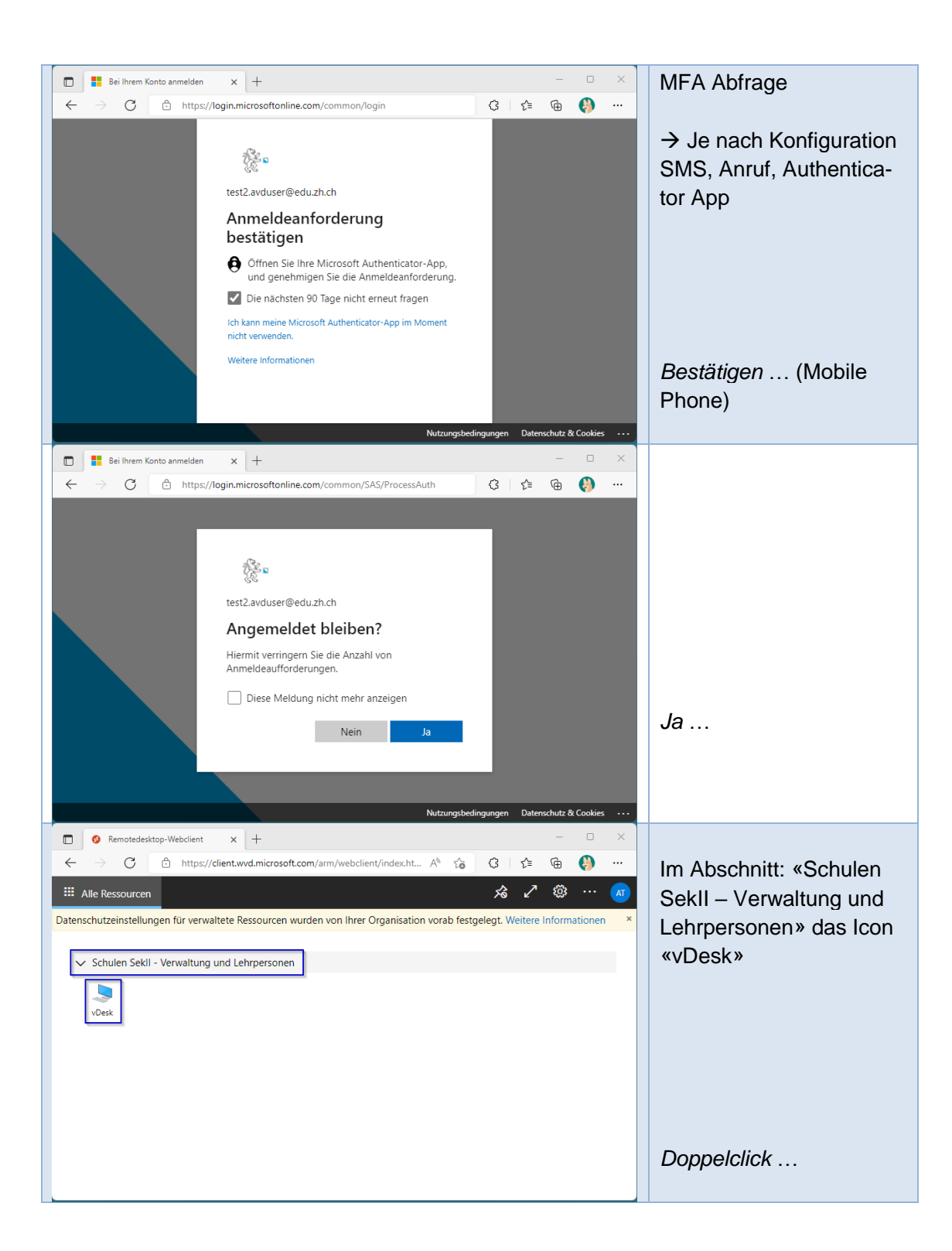

| Bildu |
|-------|
| Mitte |
| 4/16  |

Bildungsdirektion Mittelschul- und Berufsbildungsamt 4/16

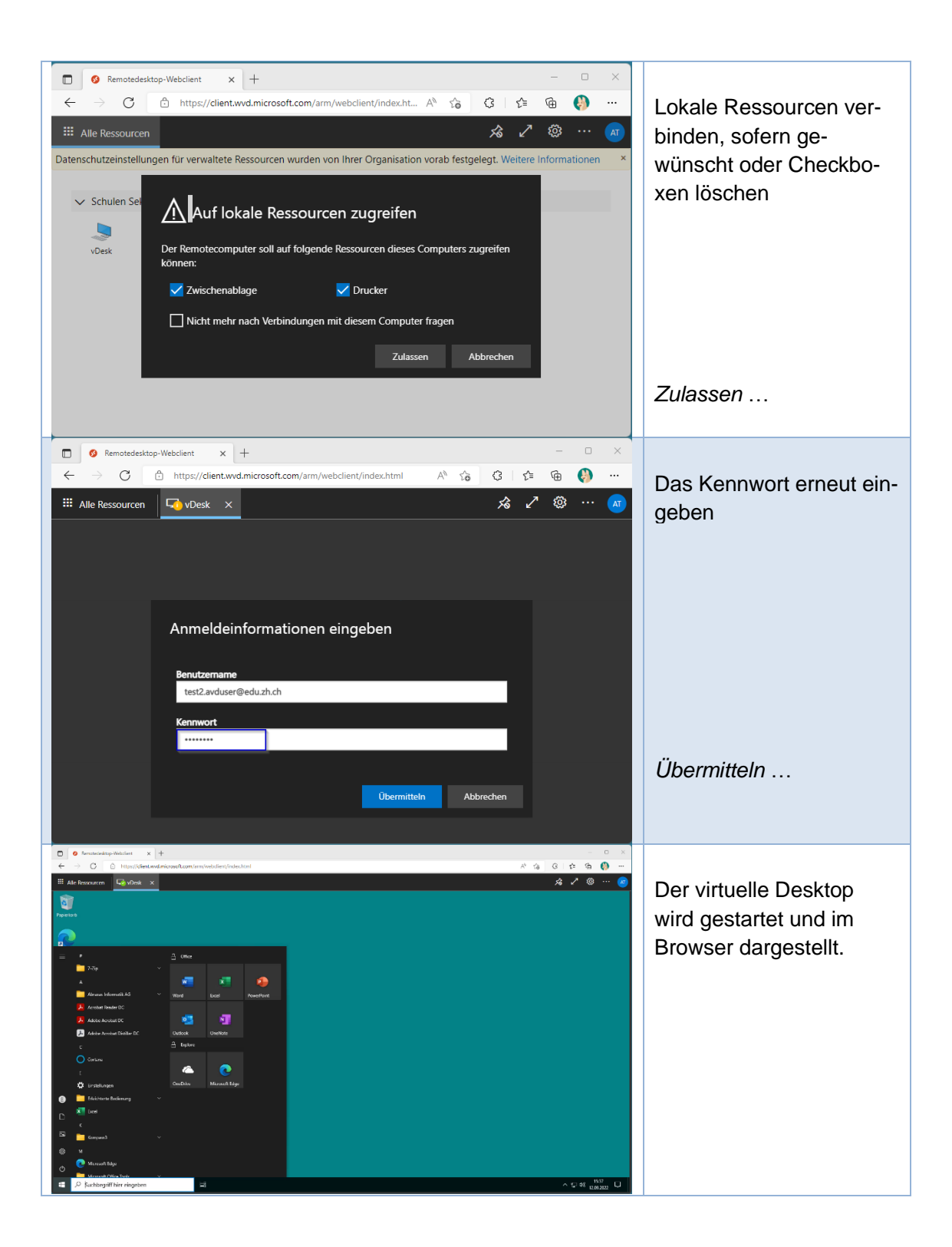

### Windows BYOD – Unmanaged – Remotedesktop Client

Auf nicht verwalteten BYOD-Endgeräten kann wahlweise über einen Browser (siehe oben) oder mittels Remotedesktop Client auf den vDesk zugegriffen werden. Das Arbeiten mittels Remotedesktop Client ist komfortabler und performanter.

#### **Download Remotedesktop-Client**

Der Remotedesktop Client kann unter folgendem Link heruntergeladen werden:

Windows: <u>https://go.microsoft.com/fwlink/?linkid=2068602</u>

|                                                                                                    | Remotedesktop Client<br>Setup herunterladen und<br>auf dem Endgerät aus-<br>ühren |
|----------------------------------------------------------------------------------------------------|-----------------------------------------------------------------------------------|
| <ul> <li>← → · ↑ ★ &gt; NB &gt; Down · C Downloads durchsuchen</li> <li>★ Schnellzugriff</li> <li>Dokumente</li> <li>Downloads</li> <li>Heute (1)</li> <li>RemoteDesktop_1.2.3496.0_x64.msi</li> <li>Letzte Woche (5)</li> <li>Letzte Woche (5)</li> <li>Letzten Monat (39)</li> </ul> | auf dem Endgerat aus-<br>ühren                                                    |
| <ul> <li>✓ ★ Schnellzugriff</li> <li>☑ Dokumente</li> <li>✓ Heute (1)</li> <li>☑ RemoteDesktop_1.2.3496.0_x64.msi</li> <li>&gt; Letzte Woche (5)</li> <li>&gt; Letzten Monat (39)</li> <li>&gt; Letzten Monat (39)</li> </ul>                                                          |                                                                                   |
| Dokumente     Peute (1)     RemoteDesktop_1.2.3496.0_x64.msi     Dokumente     Pownloads     Letzte Woche (5)     Letzten Monat (39)     Letzten Monat (39)                                                                                                    |                                                                                   |
| Downloads     Deventoeskop_1234900_k04.msi     Letzte Woche (5)     Letzten Monat (39)     Letzten Monat (39)                                                                                                    |                                                                                   |
| Bilder  Hypothek_Offerten  2022  AVD Script                                                                                                    |                                                                                   |
| AVD Script                                                                                                    |                                                                                   |
| 2022                                                                                                    |                                                                                   |
| AVD Script                                                                                                    |                                                                                   |
| 45 Elemente 1 Element ausgewählt (24.0 MB)                                                                                                    |                                                                                   |
| 💀 Remotedesktop-Setup - 🗆 🗙                                                                                                    |                                                                                   |
| Willkommen beim Setup-Assistenten von Remotedesktop         Remotedesktop wird auf dem Computer installiert. Klicken Sie auf "Weiter", um den Vorgang fortzusetzen, oder auf "Abbrechen", um den Setup-Assistenten zu beenden.         Zurück       Weiter                             | Neiter                                                                            |

| 🛜 Remotedesktop-Setup — 🗆 🗙                                                                                                    |                                                                                                    |
|----------------------------------------------------------------------------------------------------|----------------------------------------------------------------------------------------------------|
| Lizenzbedingungen<br>Lesen Sie die nachfolgenden Lizenzbedingungen aufmerksam durch                                                                                                    |                                                                                                    |
| MICROSOFT-SOFTWARE-LIZENZBESTIMMUNGEN<br>MICROSOFT REMOTE DESKTOP<br>Diese Lizenzbestimmungen sind ein Vertrag zwischen Ihnen und der<br>Microsoft Corporation (oder einem mit Microsoft verbundenen Unternehmen).<br>Sie gelten für die oben bezeichnete Software und alle Updates von Microsoft-<br>Diensten und -Software (insoweit nicht solche Dienste oder Updates von                                                                                                    |                                                                                                    |
| ✓ Ich stimme den Bedingungen der Lizenzvereinbarung zu.                                                                                                    |                                                                                                    |
| Zurück Weiter Abbrechen                                                                                                    | Weiter                                                                                                    |
| Remotedesktop-Setup — — X                                                                                                    |                                                                                                    |
| Installationsumfang         Wählen Sie Installationsumfang und -ordner         Nur für mich installieren (kun)         Remotedesktop wird in einem Benutzerordner installiert und steht nur unter Ihrem Benutzerkonto zur Verfügung. Sie benötigen keine Administratorberechtigungen.         Für alle Benutzer dieses Computers installieren         Remotedesktop wird in einem computerspezifischen Ordner installiert und ist für alle Benutzer verfügbar. Sie benötigen lokale Administratorrechte. | Wenn das Endgerat nur<br>von einer Person ver-<br>wendet wird, reicht die<br>Option:<br>«Nur für mich installie-<br>ren». Greifen mehrere<br>Personen von diesem<br>Endgerät auf einen<br>vDesk zu, sollte die Op-<br>tion:<br>«Für alle Benutzer dieses |
| Zurück Installieren Abbrechen                                                                                                    | In diesem Fall werden<br>lokale Administrator                                                                                                    |
|                                                                                                    | Rechte benötigt                                                                                                    |

| P. 15. 16. 25. 16. 10. 10 F.                                                                           |                                                                             |                                                |
|----------------------------------------------------------------------------------------------------|-----------------------------------------------------------------------------|------------------------------------------------|
| Remotedesktop-Setup                                                                                    | – 🗆 X                                                                       |                                                |
|                                                                                                    | Der Setup-Assistent für Remotedesktop<br>wurde abgeschlossen.               |                                                |
|                                                                                                    | Klicken Sie auf "Fertig stellen", um den Setup-Assistenten zu<br>beenden.   |                                                |
|                                                                                                    | Starten Sie Remotedesktop, wenn das Setup beendet ist.                      |                                                |
|                                                                                                    | Zurück Fertig stellen Abbrechen                                             | Fertig stellen                                 |
| 🚯 Remotedesktop                                                                                        | - 🗆 X                                                                       |                                                |
| 😳 Feed                                                                                                 | lback 🖏 Einstellungen 🖽 Kachel 😶                                            | Beim ersten Start des<br>Remotedesktop Clients |
| Fangen wir a                                                                                           | muss sich der Anwender<br>mit seinem UPN (E-Mail-<br>Adresse) registrieren. |                                                |
| Abonnieren Sie einen F<br>Organisation bereitgest<br>erhalten. Die Ressource<br>Startmenü zur Verfügur | Wichtig: Die MFA-Kon-<br>figuration muss zuvor                              |                                                |
| Von Ihrer Organisation<br>verwaltete Ressourcen<br>Weitere Informationen                               | wurden vorab Datenschutzeinstellungen für<br>festgelegt.                    | enoigi sein.                                   |
| Abonnieren                                                                                             | Mit URL abonnieren                                                          |                                                |

|  | ٦ |
|--|---|
|  |   |
|  |   |

Bildungsdirektion Mittelschul- und Berufsbildungsamt 8/16

|   | ×                                                 | Vorname.nach-<br>name@edu.zh.ch |
|---|---------------------------------------------------|---------------------------------|
|   | Missooft                                          |                                 |
|   | - Microsoft                                       |                                 |
|   | Anmelden                                          |                                 |
|   | vorname.nachname@edu.zh.ch<br>                    |                                 |
|   | Kein Konto? Erstellen Sie jetzt eins!             |                                 |
|   | Sie können nicht auf Ihr Konto zugreifen?         |                                 |
|   | Zurück Weiter                                     |                                 |
|   |                                                   | Weiter                          |
|   |                                                   |                                 |
|   | 🖓 Anmeldeoptionen                                 |                                 |
|   |                                                   |                                 |
|   |                                                   |                                 |
|   | Nutzungsbedingungen Datenschutz & Cookies •• 🗸    |                                 |
|   | ×                                                 |                                 |
|   |                                                   | Kennwort eingeben               |
|   |                                                   |                                 |
|   |                                                   |                                 |
|   | 132 -                                             |                                 |
|   |                                                   |                                 |
|   | ← test1.avduser@edu.zh.ch                         |                                 |
|   | Kennwort eingeben                                 |                                 |
|   | •••••••                                           |                                 |
|   | Kennwort vergessen                                |                                 |
|   | Anmelden                                          |                                 |
|   |                                                   | Anmelden                        |
|   |                                                   |                                 |
|   |                                                   |                                 |
|   |                                                   |                                 |
| h | Nutzungsbedingungen Datenschutz & Cookies · · · · |                                 |
|   |                                                   |                                 |

Bildungsdirektion Mittelschul- und Berufsbildungsamt 9/16

|                | test1.avduser@edu.zt<br>Approve sign<br>Open your Micro<br>approve the requ<br>I can't use my Microsoft | h.ch<br><b>n in request</b><br>osoft Authenticator app an<br>uest to sign in.<br>Authenticator app right now | d   | × | MFA bestätigen (Mobile<br>Device)<br>→ Die MFA Abfrage er-<br>scheint alle 24h |
|----------------|----------------------------------------------------------------------------------------------------|----------------------------------------------------------------------------------------------------|-----|---|--------------------------------------------------------------------------------|
| Barrata da alt |                                                                                                    | ierns i                                                                                                    |     |   |                                                                                |
| V Remotedeskt  | DP Feedback                                                                                             | දිටු Einstellungen                                                                                           | — L |   | Im Bereich «Schulen Se-<br>kll – Verwaltung und<br>Lehrpersonen»               |
| ✓ Schulen S    | ekll - Verwaltung                                                                                       | und Lehrpersonen                                                                                             |     |   |                                                                                |
| vDesk          |                                                                                                    |                                                                                                    |     |   | → vDesk doppelklicken                                                          |

| - | Bildungsdirektion                  |
|---|------------------------------------|
|   | Mittelschul- und Berufsbildungsamt |
|   | 10/16                              |

| Windows-Sicherheit Anmeldeinformationen eingeben Diese Anmeldeinformationen werden für das Herstellen einer Verbindung mit Schulen Sekll - Verwaltung und Lehrpersonen verwendet. test2.avduser@edu.zh.ch                                                                                                    |                  | Es erfolgt eine weitere<br>Passwortabfrage                                                                                                    |
|----------------------------------------------------------------------------------------------------|------------------|----------------------------------------------------------------------------------------------------|
| Weitere Optionen<br>OK Abbrechen                                                                                                    |                  | ОК                                                                                                    |
| Image: Source of formatic AdS       Image: Source of formatic AdS       Image: Source of formatic AdS       Image: Source of formatic AdS         Image: Advances Informatic AdS       Image: Source of formatic AdS       Image: Source of formatic AdS       Image: Source of formatic AdS         Image: Advances Informatic AdS       Image: Source of formatic AdS       Image: Source of formatic AdS       Image: Source of formatic AdS         Image: Advances Informatic AdS       Image: Source of formatic AdS       Image: Source of formatic AdS       Image: Source of formatic AdS         Image: Advances Informatic AdS       Image: Source of formatic AdS       Image: Source of formatic AdS       Image: Source of formatic AdS         Image: Source Informatic AdS       Image: Source of formatic AdS       Image: Source of formatic AdS       Image: Source of formatic AdS         Image: Source Informatic AdS       Image: Source of formatic AdS       Image: Source of formatic AdS       Image: Source of formatic AdS         Image: Source Informatic AdS       Image: Source of formatic AdS       Image: Source of formatic AdS       Image: Source of formatic AdS         Image: Source Informatic AdS       Image: Source Informatic AdS       Image: Source of formatic AdS       Image: Source of formatic AdS       Image: Source of formatic AdS       Image: Source of formatic AdS       Image: Source of formatic AdS       Image: Source of formatic AdS       Image: Source of formatic AdS       Image: Source of f | ×                | Der vDesk startet und es<br>kann gearbeitet werden                                                                                                    |
| <ul> <li>vdesk (Schulen Sekil - Verwaltung und Lehrpersonen) (test2.avduser@edu.zh.ch)</li> <li>Alle Apps Dokumente Einstellungen Mehr ~</li> <li>Höchste Übereinstimmung         vDesk (Schulen Sekil - Verwaltung         und Lehrpersonen)         App         Dokumente - Dieser PC         VDesk (Schulen Sekil - Verwaltung un         Lehrpersonen) (test2.avduser@edu.zh     </li> </ul>                                                                                                    | 2<br>nd<br>n.ch) | Der vDesk erschein auf<br>dem Endgerät nach er-<br>folgter Registrierung<br>auch im Startmenu und<br>kann über diesen Link di-<br>rekt gestartet werden.<br>Somit entfällt das Öffnen<br>des Remotedesktop Cli-<br>ents. |

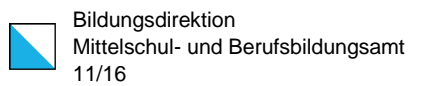

## **Windows Managed Personal & Shared**

Auf den verwalteten Endgeräten wird der Remotedesktop Client automatisch bereitbestellt.

| Bild                                                                                                    |                                                                                                    | Schritt                                                                                                    |
|----------------------------------------------------------------------------------------------------|----------------------------------------------------------------------------------------------------|----------------------------------------------------------------------------------------------------|
| Remotedesistop      Fangen wir an.      Abonnieren Sie einen Freed, um Zugriff auf die von Ihrer Organisation bereitgestellten verwalteten Apps und Desktop     Client und über das Startmenü zur Verfügung.     Von Ihrer Organisation wurden vorab Datenschutzeinstellungen für verwaltete Ressourcen festgelegt. Weitere Inform     Mbonnieren      Mit URL abonnieren | - □ ×<br>③ Freedback ⑧ Einstellungen ⊞ Kachel ····<br>s zu erhalten. Die Ressourcen stehen auf diesem<br>ationen | Beim ersten Start des<br>Remotedesktop Clients<br>muss sich der Anwender<br>mit seinem UPN (E-Mail-<br>Adresse) registrieren. |
| Microsoft<br>Konto auswählen<br>AVDUser Test2<br>test2.avduser@edu.zh.ch<br>Mit Windows verbunden<br>Anderes Konto verwenden                                                                                                    |                                                                                                    | Der korrekte Benutzer-<br>name wird automatisch<br>vorgeschlagen                                                              |

| Bildungsdirektion                  |
|------------------------------------|
| Mittelschul- und Berufsbildungsamt |
| 12/16                              |

| ~                                                                                                    |                                                                                                    |                                                                                                    |                              |       |                                                                                                    |
|----------------------------------------------------------------------------------------------------|----------------------------------------------------------------------------------------------------|----------------------------------------------------------------------------------------------------|------------------------------|-------|----------------------------------------------------------------------------------------------------|
| 够 Remotedeskt                                                                                                    | op                                                                                                    | င်္ဂြိနဲ့ Einstellungen                                                                                          | — □                          | ×<br> | Im Bereich «Schulen Se-                                                                                                    |
| × Schulen S                                                                                                    | ekli - Verwaltung                                                                                                    | und Lehrnersonen                                                                                                 | _                            |       | Lehrpersonen»                                                                                                    |
| vDesk                                                                                                    |                                                                                                    |                                                                                                    |                              |       | → vDesk doppelklicken                                                                                                    |
| Windows-Siche<br>Anmelde<br>Diese Anmel<br>Verbindung<br>verwendet.<br>PIN<br>tes<br>P<br>Ich<br>Weitere Opti<br>& A<br>te<br>Q A | erheit<br>informationen<br>deinformationen<br>mit Schulen Sekll<br>v<br>t1.avduser@edu.<br>IN<br>habe meine PIN<br>ionen<br>VDUser Test1<br>est1.avduser@edu<br>nderes Konto ver<br>IN<br>est1.avduser@edu | en eingeben<br>werden für das Hers<br>- Verwaltung und Le<br>zh.ch<br>vergessen.<br>J.zh.ch<br>wenden<br>J.zh.ch | stellen einer<br>ehrpersonen | ×     | Wurde auf dem Endgerät<br>mit dem Pin eingeloggt,<br>wird dies an dieser Stelle<br>automatisch als Authenti-<br>fizierungsmethode vorge-<br>schlagen.<br>Aktuell wird das Authenti-<br>fizieren mit Pin an dieser<br>Stelle noch nicht unter-<br>stützt.<br>→ Weitere Optionen<br>→ User / PW Option<br>wählen |
|                                                                                                    |                                                                                                    | Abbre                                                                                                    | echen                        |       |                                                                                                    |

| Windows-Sicherheit       ×         Anmeldeinformationen eingeben          Diese Anmeldeinformationen werden für das Herstellen einer          Verbindung mit Schulen Sekll - Verwaltung und Lehrpersonen          verwendet.          AVDUser Test2          Kennwort          test2.avduser@edu.zh.ch                                                                                                    |                             | Passwort eingeben                                                                                                    |
|----------------------------------------------------------------------------------------------------|-----------------------------|----------------------------------------------------------------------------------------------------|
| OK Abbrechen                                                                                                    |                             | ОК                                                                                                    |
| Image: Specific Specific Spe | - D X                       | Der vDesk startet und es<br>kann gearbeitet werden                                                                                                    |
| <ul> <li>✓ vdesk (Schulen SekII - Verwaltung und Lehrpersonen) (test2.avduser@edu.zh.ch)</li> <li>Alle Apps Dokumente Einstellungen Mehr ~</li> <li>Höchste Übereinstimmung         <ul> <li>vDesk (Schulen SekII - Verwaltung<br/>und Lehrpersonen)<br/>App</li> <li>Dokumente - Dieser PC</li> <li>vDesk (Schulen SekII - Verwaltung<br/>und Lehrpersonen) (test2.avduser@edu.zh.ch)</li> </ul> </li> </ul>                                                                                                    | (2)<br>Ing und<br>du.zh.ch) | Der vDesk erscheint auf<br>dem Endgerät nach er-<br>folgter Registrierung<br>auch im Startmenu und<br>kann über diesen Link di-<br>rekt gestartet werden.<br>Somit entfällt das Öffnen<br>des Remotedesktop Cli-<br>ents. |

## Mac BYOD – Unmanaged – Remotedesktop App

Auf nicht verwalteten BYOD-Endgeräten kann wahlweise über einen Browser (Kapitel 0) oder mittels Remotedesktop App auf den vDesk zugegriffen werden. Das Arbeiten mittels Remotedesktop App ist komfortabler und performanter.

#### **Download Remotedesktop-Client**

Die Remotedesktop App kann unter folgenden Links heruntergeladen werden:

| Bild |                                                                                                    |              | Schritt                                                                                           |
|------|----------------------------------------------------------------------------------------------------|--------------|---------------------------------------------------------------------------------------------------|
|      | $I \\ Private Private $ | <u>0</u> + 8 | Safari öffnen und die fol-<br>gende Webseite aufru-<br>fen: <u>https://desk-</u><br>top.edu.zh.ch |
|      | Microsoft Anmelden vorname.nachname@edu.zh.ch Kein Konto? Erstellen Sie jetzt eins! Sie können nicht auf Ihr Konto zugreifen? Zurück Weiter                                                                                                    |              | Vorname.nach-<br>name@edu.zh.ch<br><i>Weiter</i>                                                  |

macOS: https://apps.apple.com/app/microsoft-remote-desktop/id1295203466?mt=12

Bildungsdirektion Mittelschul- und Berufsbildungsamt 15/16

| <ul> <li>✓ test1.avduser@edu.zh.ch</li> <li>✓ test1.avduser@edu.zh.ch</li> <li>✓ te</li></ul>                                                                                                    | Kennwort eingeben                                                              |
|----------------------------------------------------------------------------------------------------|--------------------------------------------------------------------------------|
| Constant of the second second | Bei Bedarf «Passwort si-<br>chern»<br>Ansonsten « <i>Später</i> »              |
| <ul> <li>test1.avduser@edu.zh.ch</li> <li>Approve sign in request</li> <li>Open your Microsoft Authenticator app and approve the request to sign in.</li> <li>I can't use my Microsoft Authenticator app right now</li> </ul>                                                                                                    | MFA bestätigen (Mobile<br>Device)<br>→ Die MFA Abfrage er-<br>scheint alle 24h |

| Bildungsdirektion<br>Mittelschul- und Berufsbildungsamt |
|---------------------------------------------------------|
| 16/16                                                   |

| Schulen SekII - Verwaltung und Lehrpersonen          VDesk       VDesk-DEV         VDesk       VDesk-INT                                                                                                    | Im Bereich «Schulen Se-<br>kII – Verwaltung und<br>Lehrpersonen»<br>→ <b>vDesk</b> doppelklicken                                                                                                    |
|----------------------------------------------------------------------------------------------------|----------------------------------------------------------------------------------------------------|
| Auf lokale Ressourcen zugreifen         Der Remotecomputer soll auf folgende Ressourcen dieses Computers zugreifen können:         Zwischenablage         Nicht mehr nach Verbindungen mit diesem Computer fragen         Zulassen       Abbrechen | Häkchen setzen: «Nicht<br>mehr nach Verbindungen<br>mit diesem Computer fra-<br>gen»<br>Zulassen                                                                                                    |
| Anmeldeinformationen eingeben<br>Benutzername<br>test1.avduser@edu.zh.ch<br>Kennwort<br>T                                                                                                    | Es erfolgt eine weitere<br>Passwortabfrage<br>Übermitteln                                                                                                    |
|                                                                                                    | Der vDesk startet und es<br>kann gearbeitet werden<br>Vollbildmodus erleichtert<br>das Arbeiten. Dieser<br>kann über den grünen<br>Button, im oberen linken<br>Fensterbereich, ausge-<br>führt werden. Über den-<br>selben Button kann das<br>Fenster wieder verklei-<br>nert werden. |